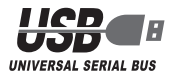

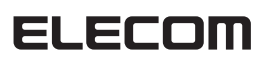

# 2 ポート USB-to PS3 ゲームパッドコンバーター JC-P302UBK ユーザーズマニュアル

このたびは、エレコム USB to PS3 ゲームパッドコンバーター JC-P302UBK を お買い上げいただき誠にありがとうございます。

本製品は、PS3のコントローラをパソコンのUSB ポートに接続して動作させるこ とのできるコンバータです。同時に2台のPS3コントローラを接続できます。 このマニュアルでは "JC-P302UBK" の操作方法と安全にお取り扱いいただくため の注意事項を記載しています。ご使用前に、必ずお読みください。また、このマニュ アルを読み終わったあとは、大切に保管しておいてください。

※このマニュアルでは一部の表記を除いて "JC-P302UBK" を「本製品」と表記して います。

# 安全にお使いいただくために

### 

| ■私衣小の息味                                                                                                    |  |  |  |
|----------------------------------------------------------------------------------------------------|--|--|--|
| ▲ 警告 この表示の注意事項を守らないと、火災・感電などによる死亡や大けがなど<br>人身事故の原因になります。                                                                                                    |  |  |  |
| ▲ 注意 この表示の注意事項を守らないと、感電やその他の事故によりけがをしたり<br>他の機器に損害を与えたりすることがあります。                                                                                                    |  |  |  |
|                                                                                                    |  |  |  |
| ● 「しなければならないこと」を示します。                                                                                                    |  |  |  |
| ーがや故障、火災などを防ぐために、ここで説明している注意事項を必ずお読みください。                                                                                                    |  |  |  |
| ▲ 警告                                                                                                    |  |  |  |
| 本製品に水や金属片などの異物が入ったときは、すぐに使用を中止し、本製品をパ<br>ソコンから取り外してください。そのまま使用すると、火災や感電の原因になります。                                                                                                    |  |  |  |
| 本製品が発熱している、煙がでている、異臭がしているなどの異常があるときは、<br>すぐに使用を中止し、パソコンをシャットダウンさせ、火傷しないように発熱していないことを十分確認した後で、本製品をパソコンから取り外してください。その<br>あとで、お買い上げの販売店またはエレコム総合インフォメーションセンターまて<br>ご連絡ください。そのまま使用すると、火災や感電の原因になります。 |  |  |  |
| 本製品を落としたり、ぶつけたりしないでください。<br>万一、本製品が破損した場合は、すぐに使用を中止し、本製品をパソコンから取り<br>外してください。そのあとで、お買い上げの販売店またはエレコム総合インフォメー<br>ションセンターまでご連絡ください。<br>破損したまま使用すると、火災や感電の原因になります。                                   |  |  |  |
| 本製品の分解や改造、修理などを行なわないでください。火災や感電、故障の原因になります。<br>また、故障時の保証対象外となります。                                                                                                    |  |  |  |

- 本製品を火中に投入しないでください。
- 破裂により火災やけがの原因になります。
- コネクタはぬれた手で抜き差ししないでください。また、加工したり、無理に曲げ  $\bigcirc$ たりしないでください。 火災や感電の原因になります。

|  | 注意 |
|--|----|
|--|----|

|   | 本製品を次のようなところには置かないでください。                 |
|---|------------------------------------------|
|   | ●日のあたる自動車内、直射日光のあたるところ、                  |
|   | 暖房器具の周辺など高温になるところ                        |
|   | ●多湿なところ、結露をおこすところ                        |
|   | <ul> <li>●平坦でないところ、振動が発生するところ</li> </ul> |
|   | ●マグネットの近くなどの磁場が発生するところ                   |
|   | ●ほこりの多いところ                               |
|   | 本製品は防水構造ではありません。水などの液体がかからないところで使用または    |
| U | 保存してください。                                |
|   | 雨、水しぶき、ジュース、コーヒー、蒸気、汗なども故障の原因となります。      |

# パッケージ内容の確認

本製品のパッケージには次のものが入っています。作業を始める前 に、すべてが揃っているかを確認してください。なお、梱包には万 全を期しておりますが、万一不足品、破損品などがありましたら、 すぐにお買い上げの販売店またはエレコム総合インフォメーション センターまでご連絡ください。

- ●ゲームパッドコンバーター本体(コード長さ 1.0m) ・・・・・ 1 個
- ドライバ CD-ROM ························<</li>
- •ユーザーズマニュアル(このマニュアルです) ・・・・・・ 1部

# 各部の名称とはたらき

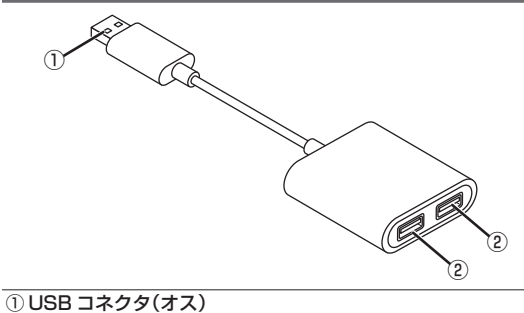

②コントローラポート

PS3 コントローラを本製品に接続したときの、ボタンは次の表のよ うになります。

| コントローラのボタン         | パソコン上でのボタン       |
|--------------------|------------------|
| □ボタン               | 1 ボタン            |
| △ボタン               | 2 ボタン            |
| ×ボタン               | 3 ボタン            |
| ○ボタン               | 4 ボタン            |
| L1 ボタン             | 5 ボタン            |
| R1 ボタン             | 6 ボタン            |
| L2 ボタン             | 7 ボタン            |
| R2 ボタン             | 8 ボタン            |
| 左スティック押し込み(L3 ボタン) | 9 ボタン            |
| 右スティック押し込み(R3 ボタン) | 10 ボタン           |
| SELECT ボタン         | 11 ボタン           |
| START ボタン          | 12 ボタン           |
| PS ボタン             | Turbo ON/OFF ボタン |

# 本製品を使用する

# Step1 本製品にコントローラを接続する 1. PS3 コントローラに USB ケーブルを接続します。 本製品にUSBケーブルは付属していません。 PlayStation3<sup>®</sup>本体付属のケーブルをご使用になるか、 別途ご用意ください。 推奨ケーブル:弊社製 U2C-M シリーズ http://www2.elecom.co.jp/cable/usb/u2c-m 2. 本製品のコントローラポートに PS3 コントローラに接続した USB ケーブルの[A] コネクタ側を接続します。 Step2 ドライバをインストールする () インストールする前に・・・ •管理者権限を持つユーザーアカウントでログオンしてくだ さい ・すべての Windows<sup>®</sup> プログラム(アプリケーションソフト)を終了することを推奨します。 、 以下の画面は Windows<sup>®</sup>7 64bit 版の画面です。画面は OS によって異なりますが、手順は同じです。 1. 管理者(Administrator)権限を持つユーザーアカウントで Windows にログオンしておきます。 2. パソコンの CD-ROM ドライブに、本製品付属のドライバ CD-ROM を挿入します。 √ ・Windows<sup>®</sup>8で右上にメッ セージが表示されたら、ク リックします。 操作を選択する画面で DVD RW ドライブ (E:) JC-P3… 「Setup.exe の実行」をク このディスクに対して行う操作を選んでください。 リックします。 メディアからのプログラムのインストール/実行 Setup.exe の実行 ELECOM CO\_LTD. により発行 その他の資択肢 2ォルダーを開いてファイルを表示 エクスプローラー 何もしない • Windows<sup>®</sup>7, Windows - - **- X** Vista<sup>®</sup>で自動再生画面が 乙 DVD RW ドライブ (E:) JC

ヘー・アンゲーム に対しては巣に次の動作を行う

Setupexe OFIT

2

を挿入した CD-ROM ドライブをダブルクリックします。 CD-ROM の内容が表示されたときは、「Setup(.exe)」を

い」(Windows 8、Windows 7)、「続行」(Windows

「ユーザーアカウント制御」画面が表示されたときは、「は

フォルダーを聞いてファイルを表示 -エクスプローラー使用

トール/実行 --

26707542, 30-2820 622's-82071-61,51,20 5070772731588775282, 7-7229660-07275158 7450778982147

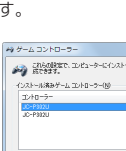

| tep3本製品をパソコンに接続する                                                                                                    | 3. [調整]タブでは、左右スティックを調整できます。[テスト]                                                                                                    |
|----------------------------------------------------------------------------------------------------|----------------------------------------------------------------------------------------------------|
| 7. パソコンの USB ポートに、本製品の USB コネクタを差し込み                                                                                           | タノで左右人ティックのみか動作しなかった場合などに調整<br>してください。<br>アナログスティック正常に動作したい混合、下記の手順で調                                                                                                    |
| <b>ます。</b><br>自動的に本製品の認識が開始されます。                                                                                               | 整します。                                                                                                    |
|                                                                                                    | 7. 1期期定 をクリックし<br>ます。<br>たっついます。<br>ますうの<br>はます。                                                                                                    |
| 必ず 500mA が供給さ<br>れている USB ポート<br>に接続してください。                                                                                    | 2. 十字が中心からずれ<br>ている場合、 <u>調理する</u><br>をクリックします。<br>・・・・・・・・・・・・・・・・・・・・・・・・・・・・・・・・・・・・                                                                                                    |
| <ul> <li>・パンコンの電源が ON のときでも抜き差しできます。</li> <li>・USB コネクタの上下方向を間違えないように、正しく接続してください。</li> </ul>                                  | - MARE 2.<br>2                                                                                                    |
| 2. 通知領域またはタスクトレイにインストール完了のメッセージが表示され、自動的に認識されます。<br>これで本製品とパソコンの接続は完了しました。                                                     | ▲ 「振動]タブでは、振動強度を指定した振動のテストができま                                                                                                    |
| tep <b>4</b> 動作を確認する                                                                                                    | す。 <u>を</u> 」 <u> あ</u> 」 <u> も</u><br>を<br>クーがそれぞれ振動します。振動を停止するには、 <u> (*±</u> )を<br>クリックします。                                                                                              |
| <ul> <li>コントロールパネルで確認する</li> <li>各のSによってメッセージの表示が異なります。ご使用の</li> </ul>                                                         | 振動機能は PS3 コントローラに「DUALSHOCK <sup>®</sup> 3」を使用している場合のみ使用できます。他の PS3 コントローラでは使用できません。                                                                                                    |
| OS を確認してください。<br>コントロールパネルの「ゲームコントローラー」画面からコント<br>ローラの動きを確認できます。次の手順で「ゲームコントローラー」                                              | 振動する強度を設定します。<br><u> 721</u> 渡い<br>100<br>100<br>100<br>100<br>100<br>100<br>100<br>10                                                                                                    |
| 画面を表示します。<br>・Windows <sup>®</sup> 8 の場合                                                                                       | 振動させる部分をクリックします。                                                                                                    |
| [スタート]画面で右クリックし、[すべてのアプリ]→[コント<br>ロールパネル]→[デバイスとプリンター]の順に選択します。<br>[JC-P30] U]を右クリックし、[ゲーム コントローラーの設                           | 振動を停止します。                                                                                                    |
| 正」を選択します。<br>・ Windows <sup>®</sup> 7 の場合<br>[スタート]メニュー→[デバイスとプリンター]の順に選択し<br>ます。[JC-P301U]を右クリックし、[ゲーム コントローラー<br>の設定]を選択します。 | Ривнос С С О У о<br>                                                                                                    |
| ・Windows Vista <sup>®</sup> の場合<br>[スタート]メニュー→[コントロールパネル]の順に選択しま<br>す。[ハードウェアとサウンド]をクリックし、[ゲーム コント<br>ローラ]をクリックします。            | 「     「     C-P302U のプロパティ」画面を閉じます。                                                                                                    |
| ・Windows <sup>®</sup> XP の場合<br>[スタート]メニュー→[コントロールパネル]の順に選択しま<br>す。[プリンタとその他のハードウェア]をクリックし、[ゲー<br>ハコントローラ]をクリックします。            | <b>6.</b> べ ボタンをクリックします。<br>「ゲームコントローラー」画面を閉じます。                                                                                                    |
| 7. ゲームコントローラーから<br>「JC-P302U」を選択して、<br>(3)                                                                                     | 各ホタノの動きか正しければ、トライバは正しくイノストールされています。                                                                                                    |
| DU(3740) ホタクをクリッ<br>クします。<br>「JC-P302Uのプロパティ」<br>画面が表示されます。                                                                    | PS3 コントローラで PC ゲームをお楽しみください。<br>ゲーム内で操作できない場合は、そのゲームがゲームパッド<br>に対応しているか、またゲームパッドを使用するための設定<br>が必要ではないかを、ゲームのマニュアル等でご確認くださ                                                                   |
| <ul> <li>・上がポート1、下がポート2に接続したコントローラに</li> </ul>                                                                                 | 6 lo                                                                                                    |
| なります。<br>・「JC-P302Uのプロパティ」が表示されない場合は、本<br>製品のドライバが正しくインストールされていません。<br>「Step2 ドライバをインストールする」を参照して、ドラ<br>イバを正しくインストールしてください。    | ■ 本製品で使用したコントローラを PlayStation3 <sup>®</sup> で使用する<br>PS3 コントローラを本製品に接続してパソコンで使用すると、<br>コントローラと PlayStation3 <sup>®</sup> 本体の接続は解除されます。<br>PlayStation3 <sup>®</sup> で使用する場合、USB ケーブルを使ってコント |
| <b>2.</b> [テスト]タブでは、各ボタンの動きを確認できます。                                                                                            | ローラを PlayStation3 <sup>®</sup> 本体に直接接続してください。<br>一度 USB ケーブルで接続することでコントローラは PlayStation3 <sup>®</sup>                                                                                       |
| を表示します。<br>ア70203500 + + + + + + + + + + + + + + + + + +                                                                       | 本体に登録され、以降はワイヤレスで使用が可能になります。                                                                                                    |
|                                                                                                    |                                                                                                    |
| 1~12 の各ボタンを押すと、<br>それぞれの数字が光ります。                                                                                               |                                                                                                    |
| 左右スティックの中心が合わない場合は、「ゲームコント<br>ローラー」画面を閉じ、左右スティックに触れない状態<br>で、本製品をパソコンの USB ポートに接続しなおして<br>ください。                                |                                                                                                    |

表示されたら、「Setup.

exe の実行」をクリックし

・インストールプログラム

ダブルクリックします。

3. インストールプログラムが起動します。

Vista)をクリックします。 **4.** 🛝 🕪 をクリックします。

インストールが開始されま

**5.** <u>売?</u>をクリックします。

す。

が自動起動しないときは、 マイコンピュータ(コン ピュータ)から CD-ROM

ます。

# ゲームを楽しむ

# ■連射機能を使う

PS3 コントローラの①~⑫のボタンに対して連射機能を個別に設定できます。特定のボタンだけ連射を有効にしたり、すべてのボタンに対して連射を有効にすることもできます。

・連射機能には、ボタンを押している間だけ連射になる手動連射モードと指を離している間も連射を続ける自動連射モードがあります。
 ・連射速度は変更できません。

#### 連射を有効にする

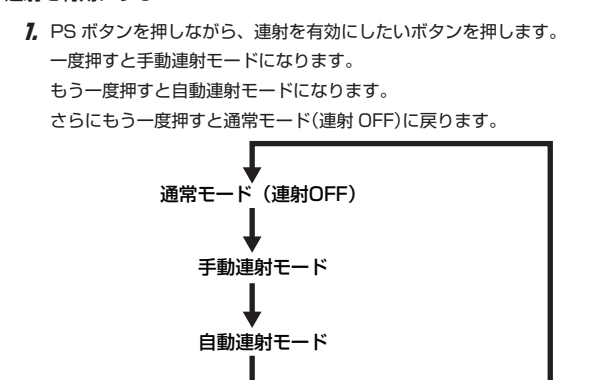

## すべてのボタンの連射を解除する

7. PS ボタンをすばやく2回押します。 すべてのボタンが通常モード(連射 OFF)になります。

# ■「エレコム ゲームパッドアシスタント」について

「エレコム ゲームパッドアシスタント」は、ゲームパッドに対応しないオンラインゲームが、 本製品で使用可能になるソフトウェアです。ゲームパッドアシスタントを使用することで、 今までキーボードとマウスを使っておこなっていた操作を、家庭用ゲーム機で遊ぶのと同 じ感覚で、Windows 用のオンラインゲームをお楽しみいただけます。また、オンラインゲー ムごとに環境設定が必要ですが、気軽にお使いいだけるよう人気ゲームについては、設定 済みのプロファイルをご用意しています。

ゲームによってはご利用になれない場合がございますが、弊社ホームページでプロファイルを公開しているゲームに関しては動作することを確認しております。

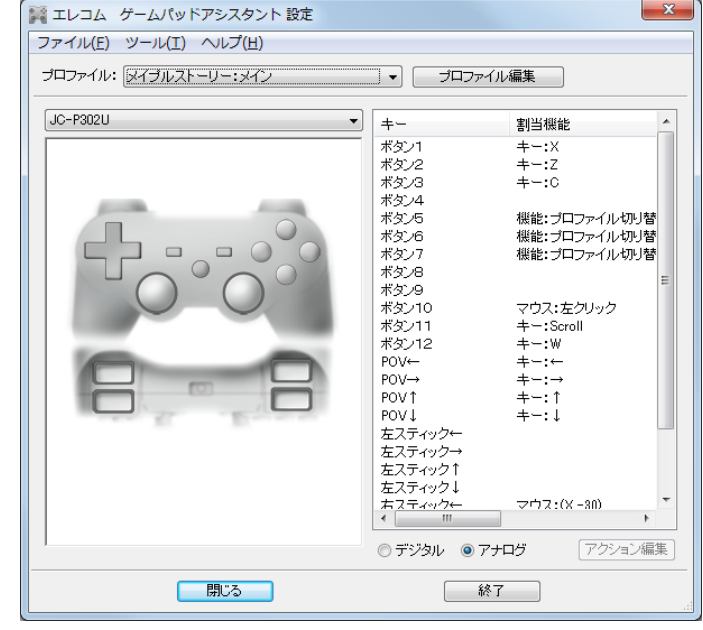

「エレコム ゲームパッドアシスタント」を入手するには下記の弊社 WEB サイトにアクセス し、インストールプログラムをダウンロードしてください。

#### http://www.elecom.co.jp/support/download/peripheral/gamepad/assistant/

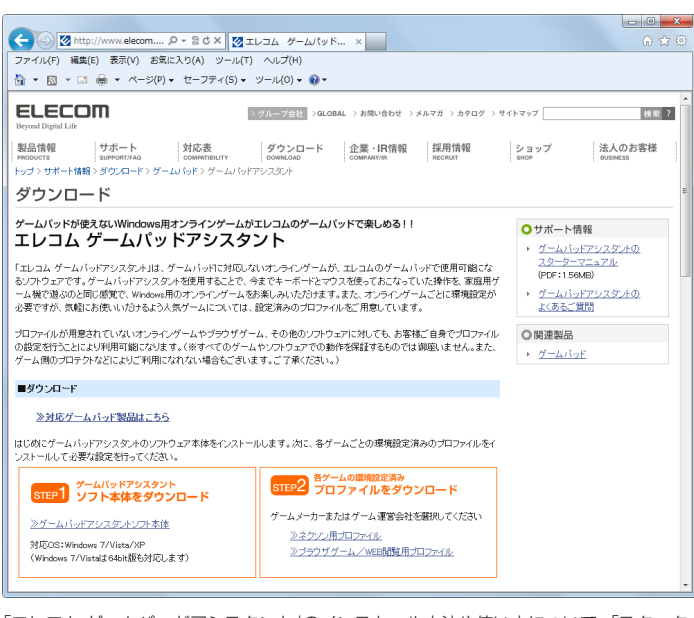

「エレコム ゲームパッドアシスタント」のインストール方法や使い方について、「スターター マニュアル」 (PDF 形式)を用意しています。上記の弊社 WEB サイトにアクセスしてダウ ンロードしてください。

- 機種によっては一部のゲームに対応していない場合がございます。詳しくは各ゲーム用プロファイルダウンロードページでご確認ください。
- 、 「スターターマニュアル」をご覧になるには、Adobe Reader が必要です。

# トラブルシューティング

## 正常に動作しないとき

PS3 コントローラが正常に動作しない場合は以下の項目をご確認ください。

#### PS3 コントローラが認識されているか確認してください。

「Step4 動作を確認する」を参照して、各キーの入力が正しく行われているかをご確認ください。

#### コンバータにコントローラを接続しなおしてください。

一度コンバータからコントローラを取り外し、再度接続しなおしてお試しください。

# 別の USB ポートで動作するか確認してください。

パソコンの別の USB ポートに変更して正常に動作するか確認してください。 正常に動作する場合は、元の USB ポートに問題がある可能性があります。また、パソ コンとコンバーターの間に USB ハブを介して接続している場合は、USB ハブを使用せ ず、パソコンの USB ポートに直接コンバーターを接続してお試しください。

#### ゲームソフトでゲームパッドを使用するための設定を確認してください。

ゲームソフトによっては、あらかじめ設定を行わないとゲームパッドを使用できない場 合があります。ゲームソフトのマニュアル等を確認して、ゲームパッドを使用できるよ うに設定を行ってください。

#### ゲームソフトがゲームパッドに対応しているか確認してください。

ゲームソフトによっては、ゲームパッドに対応していない(キーボード操作しかできない) 場合があります。

## ドライバのアンインストール

ドライバが不要になったときは、以下の手順に従って操作してください。

- ●管理者権限を持つユーザーアカウントでログオンしてください。
   ●すべての Windows® ブログラム(アプリケーションソフト)を終了することを推奨します。
- ◀ 本製品をパソコンから取り外します。
- 2 スタートメニューから「コントロールバネル」を選択します。 Windows 8 の場合は、[スタート]画面で右クリックし、[すべてのアプリ]→「コントロールパネル」をクリックします。 コントロールパネルが表示されます。
- ・Windows<sup>®</sup> 7/Windows Vista<sup>®</sup> の場合

「プログラム」の[プログラムのアンインストール]をクリックします。

•Windows<sup>®</sup> XP の場合 [プログラムの追加と削除]をクリックします。

📷 プログラムの追加と削降

4 インストールされているブログラムの一覧から「JC-P302U」を選択し、 (Windows<sup>®</sup> 8/ Windows<sup>®</sup> 7/ Windows Vista<sup>®</sup>)または

<sup>■</sup>
(Windows<sup>®</sup> XP)をク リックします。

Windows Vista<sup>®</sup>で「ユーザーアカウント制御」画面が表示されたときは、 「続行」をクリックします。

※以降のアンインストールプログラムの画面は OS によって異なりますが、手順は同じです。

# 

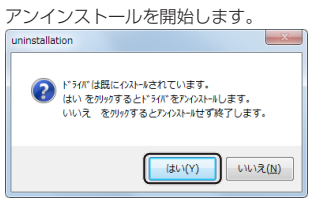

## 6 完了 をクリックします。

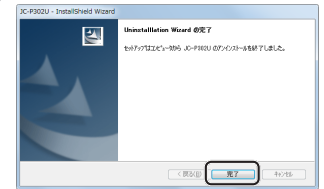

これで、ドライバのアンインストールは完了しました。

# 基本仕様

| 対応機種      | USB ポートを装備した Windows 8、7(~ SP1)、<br>Vista(~ SP2)、XP(SP3)が動作する PC/AT 互換機 |  |
|-----------|-------------------------------------------------------------------------|--|
| 動作時機能     | 4 軸、12 ボタン、十字ボタン(POV)                                                   |  |
| 対応コントローラ  | DUALSHOCK®3 (CECH-ZC2J シリーズ)、<br>SIXAXIS® (CECH-ZC1J)                   |  |
| 外形寸法      | 幅 62.0mm × 奥行 55.0mm × 高さ 17.0mm<br>※ケーブルを除く                            |  |
| インターフェース  | USB                                                                     |  |
| 本体重量      | 約 47 g                                                                  |  |
| ケーブル長     | 約 1.0 m                                                                 |  |
| 動作温度 / 湿度 | 5~40℃/~90%RH(ただし結露なきこと)                                                 |  |
| 保温温度 / 湿度 | -10 ~ 60℃ / ~ 90%RH(ただし結露なきこと)                                          |  |

# ユーザーサポートについて

【よくあるご質問とその回答】
 www.elecom.co.jp/support
 こちらから「製品 Q&A」をご覧ください。
 【お電話・FAX によるお問い合わせ(ナビダイヤル)】
 エレコム総合インフォメーションセンター
 TEL:0570-084-465
 FAX:0570-050-012
 [受付時間]
 9:00 ~ 19:00
 年中無休

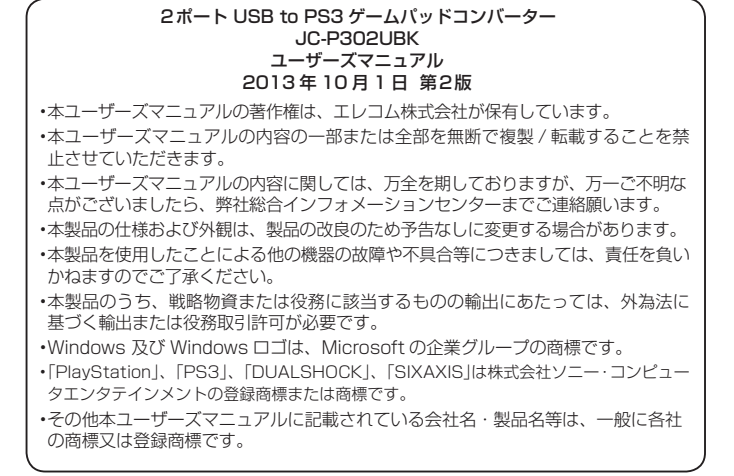